# 藤枝市オンライン申請操作手順 (スマートフォン編)

マイナンバーカードの公的個人認証機能を利用して、藤枝市の各種手続きをオンラインで申請することができるサービスのご利用方法です。 お手続きには、以下のものが必要です。

①マイナンバーカード及び署名用電子証明書暗証番号(4桁の数字)
②マイナンバーカードの読み取りに対応したスマートフォン
③決済用のクレジットカード

#### 申請の流れ

- 1. 電子申請システム (LoGoフォーム) ヘアクセス
- 2. 「xIDアプリ」を利用して本人確認(xID認証)を実施
- 3. 入力フォームへ申請内容を入力して、確定前金額を確 認後、送信
- 4. 「xIDアプリ」を利用してマイナンバーを使った公的個 人認証を実施
- 5. 後日送られてくるメールから確定金額を確認し、クレ ジットカード情報を入力して送信

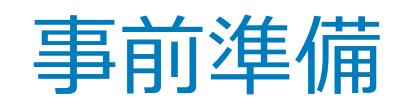

#### 以下の準備ができていることをご確認の上、申請にお進みください。

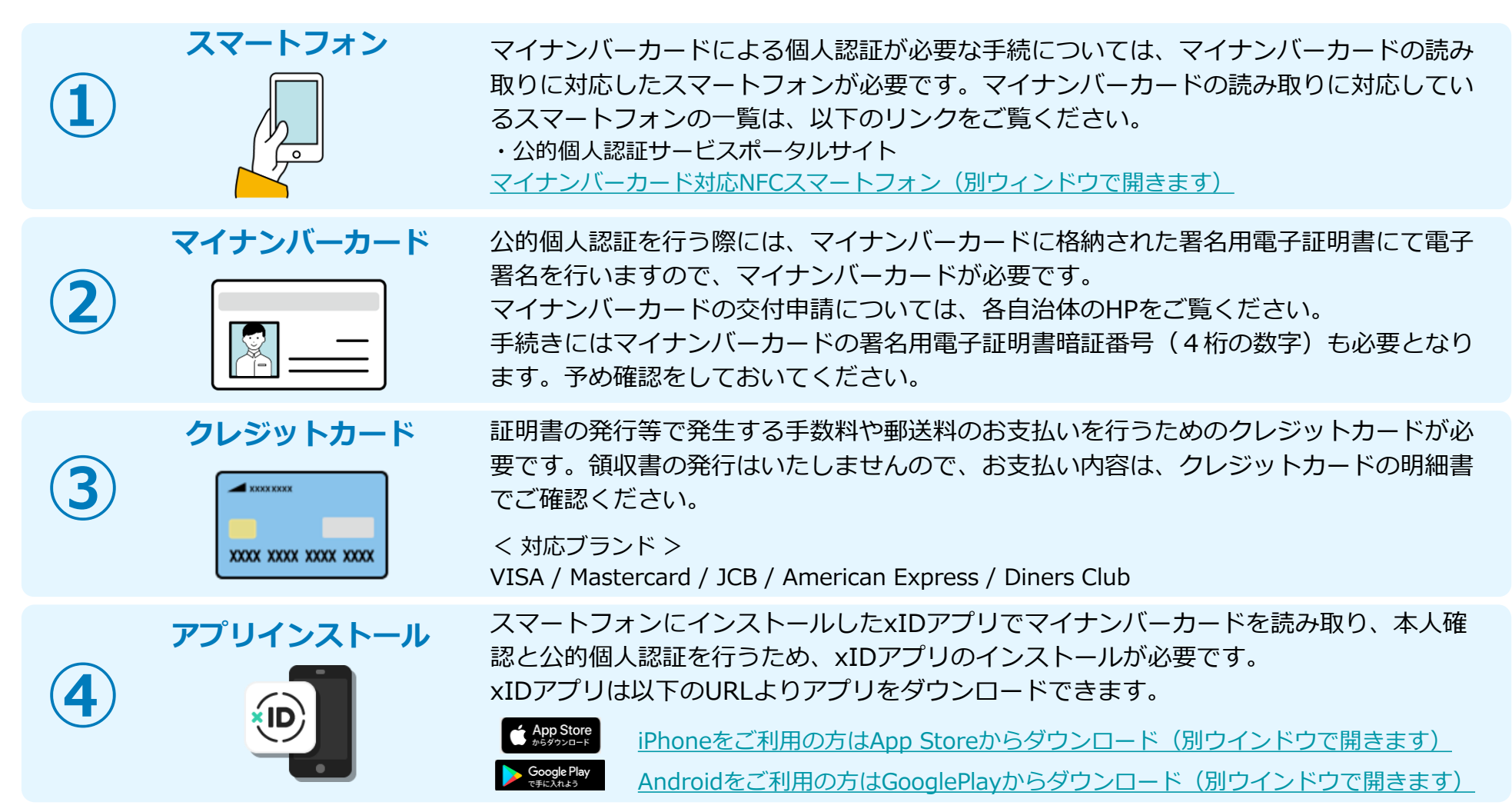

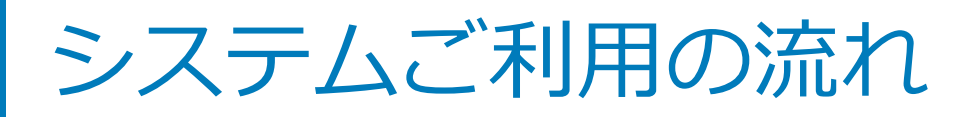

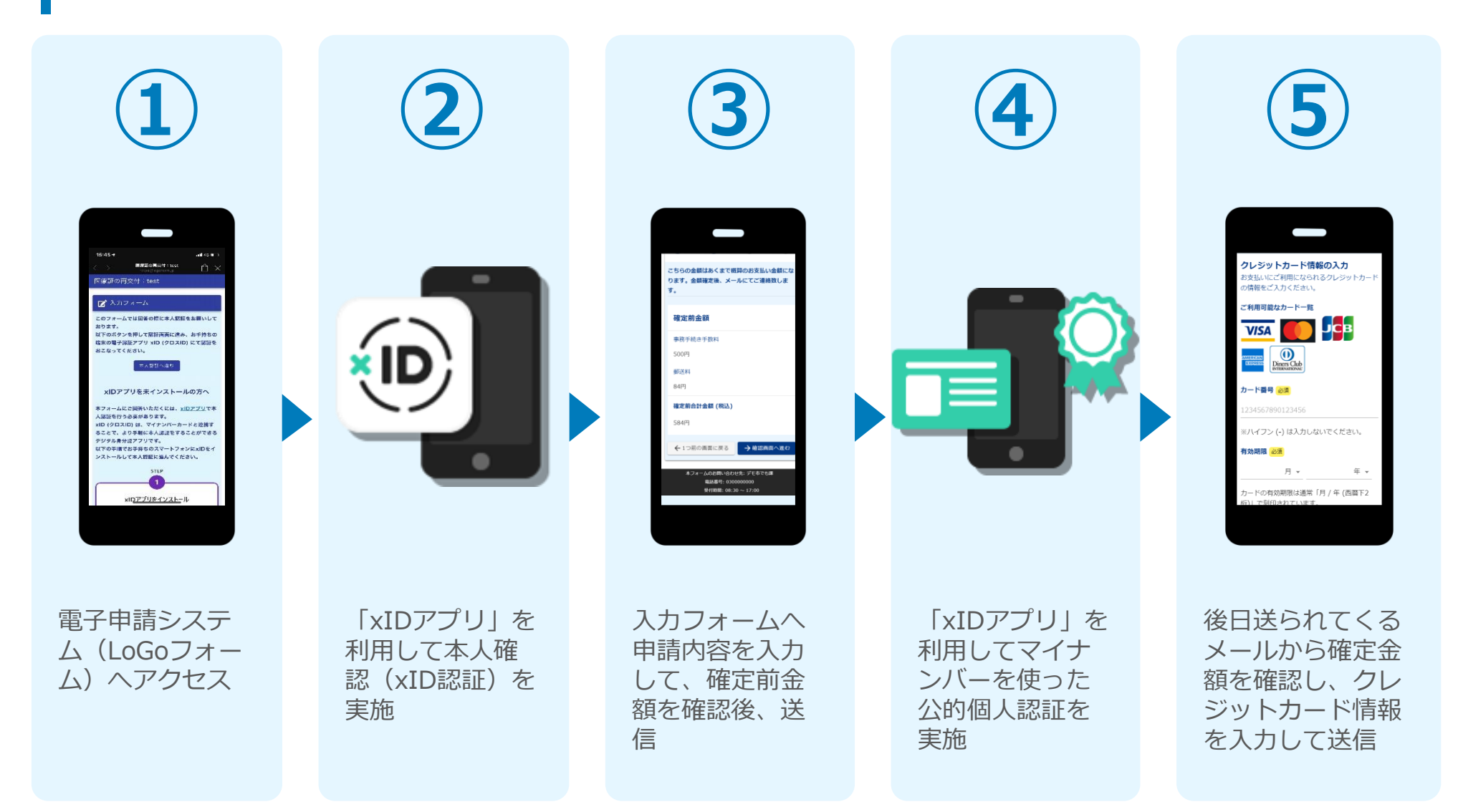

# スマートフォンのみで 電子申請システムを利用 する場合

ビ 入力フォーム
このフォームでは価素の際に公約個人認証によりた人間歴を行います。
以下の準備ができていることをご確認の上、お
キ元にマイナンバーカードを用意し、公約個人
ボスと起く定さい。
ペンジョンズ

xID都度公的個人認証のパーツが多い版

マイナンバーカードによる公約額人認証を デジタル身分法ファリ 5kD(クロスID)で フリュにより実施します。 ストの実施でお手持ちのスマートフォンに メロンアリをコールし、公約額人認証 メロンアリをコールし、公約額人認証 メロンアリをイントルし、公約額人認証 メロンアリをイントルし、公約額人認証 メロンアリを引きたいる方は【STEP3】 (STEP4] を、未利用の方は、 [STEP1] ~ [STEP4] を行ってくださ

≅ logoform.jp

0 0

C

B

# 01.電子申請システム(LoGoフォーム)へアクセス

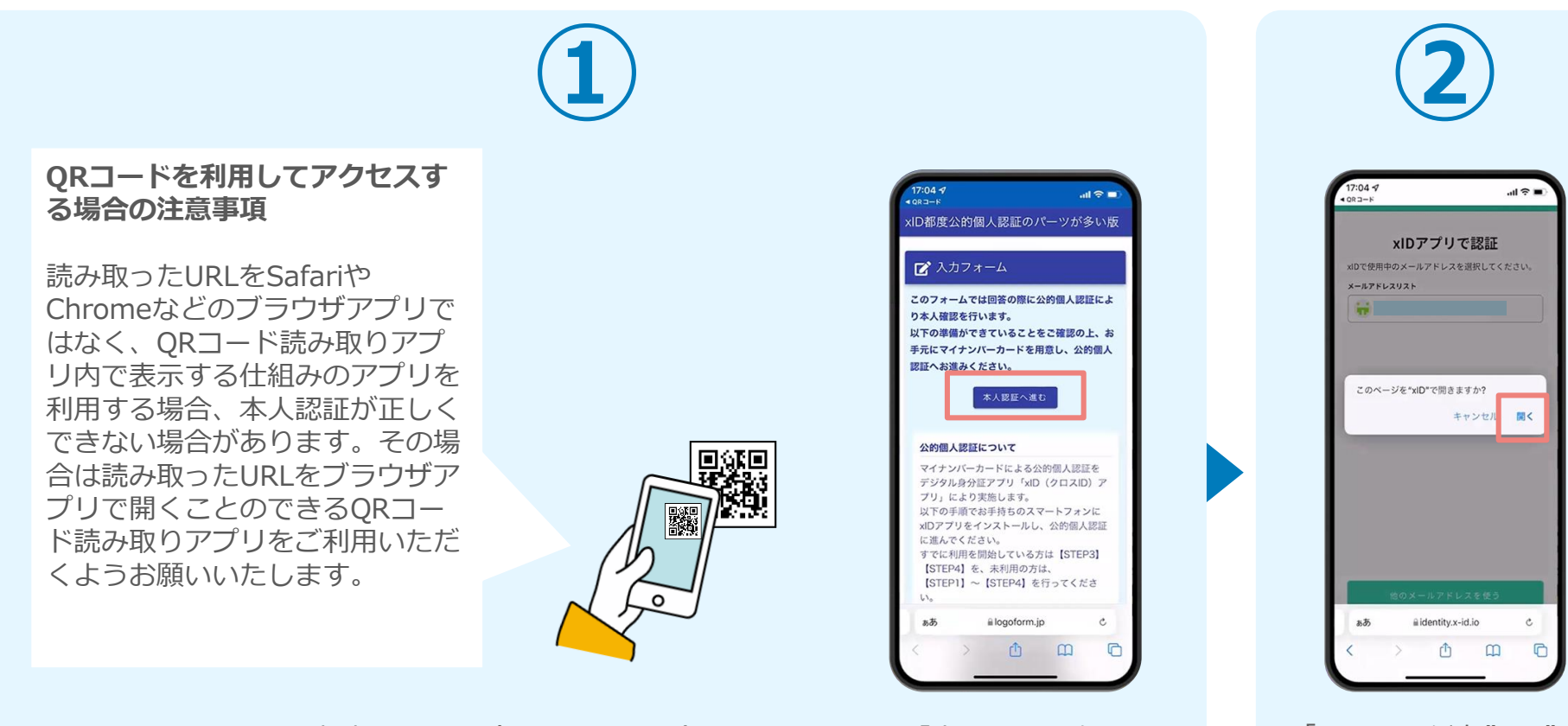

スマートフォンから電子申請システム(LoGoフォーム)へアクセスし、「本人認証へ進む」 を押します。

申請フォームは、藤枝市ホームページからお進みください。 https://www.city.fujieda.shizuoka.jp/soshiki/kikakuzaisei/johoseisaku/gyomu/2/1941 7.html 「このページを"xID"で 開きますか?」と表示さ れるので「開く」をタッ プします。すると「xID アプリ」が自動で起動し ます。

## 02.「xIDのアプリ」を利用して本人確認(xID認証)を実施

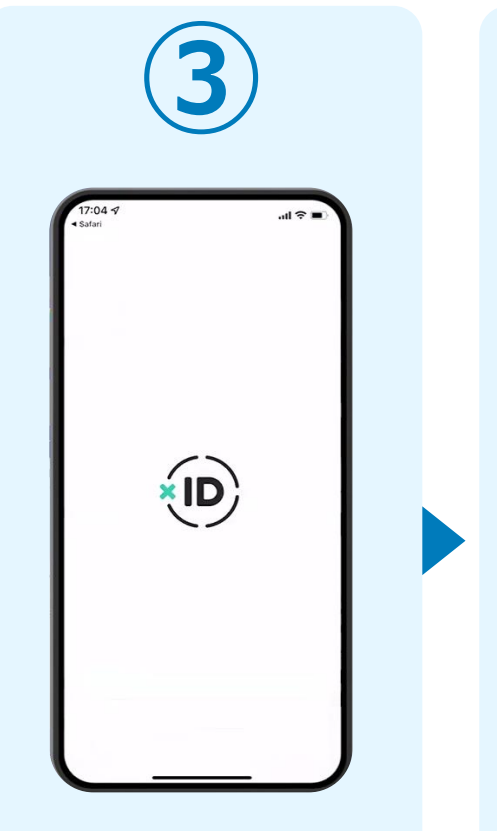

「xIDアプリ」が起動し、 このような画面が表示さ れます。

PIN1の入力 Face ID PIN1の入力 いために、PNIを入力してくださ Face ID 「PINコード入力」画面 が表示されます。PINコ ードを入力する、もしく は生体認証を使って本人 認証を行います。

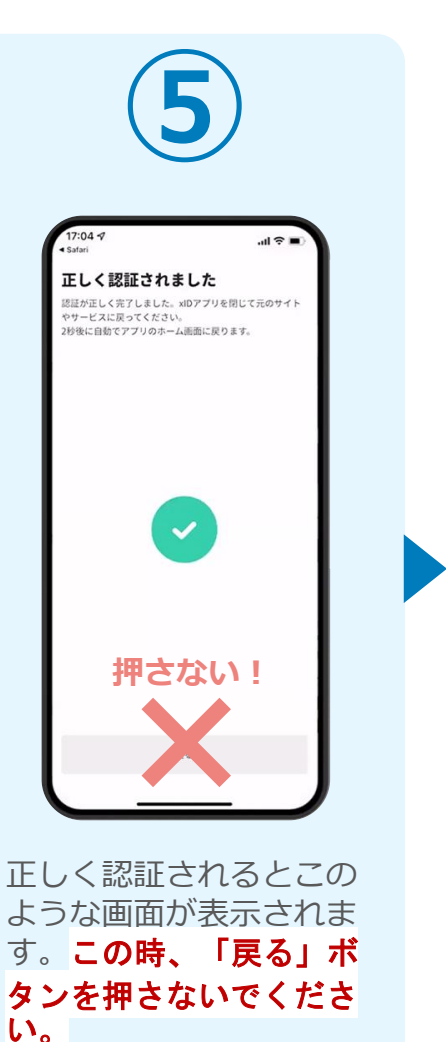

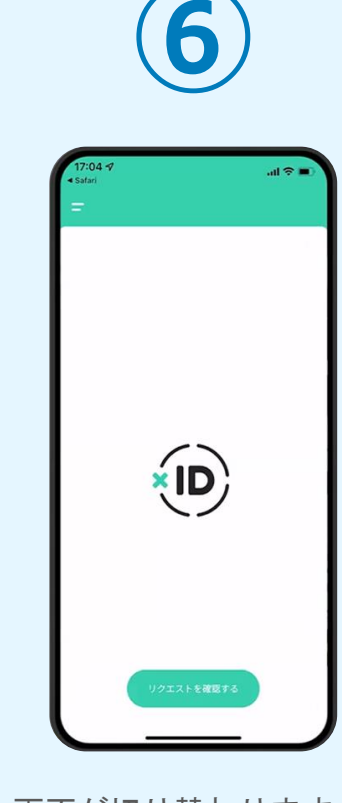

画面が切り替わります。 そのまま次の手順を実施 します。

## 02.「xIDのアプリ」を利用して本人確認(xID認証)を実施

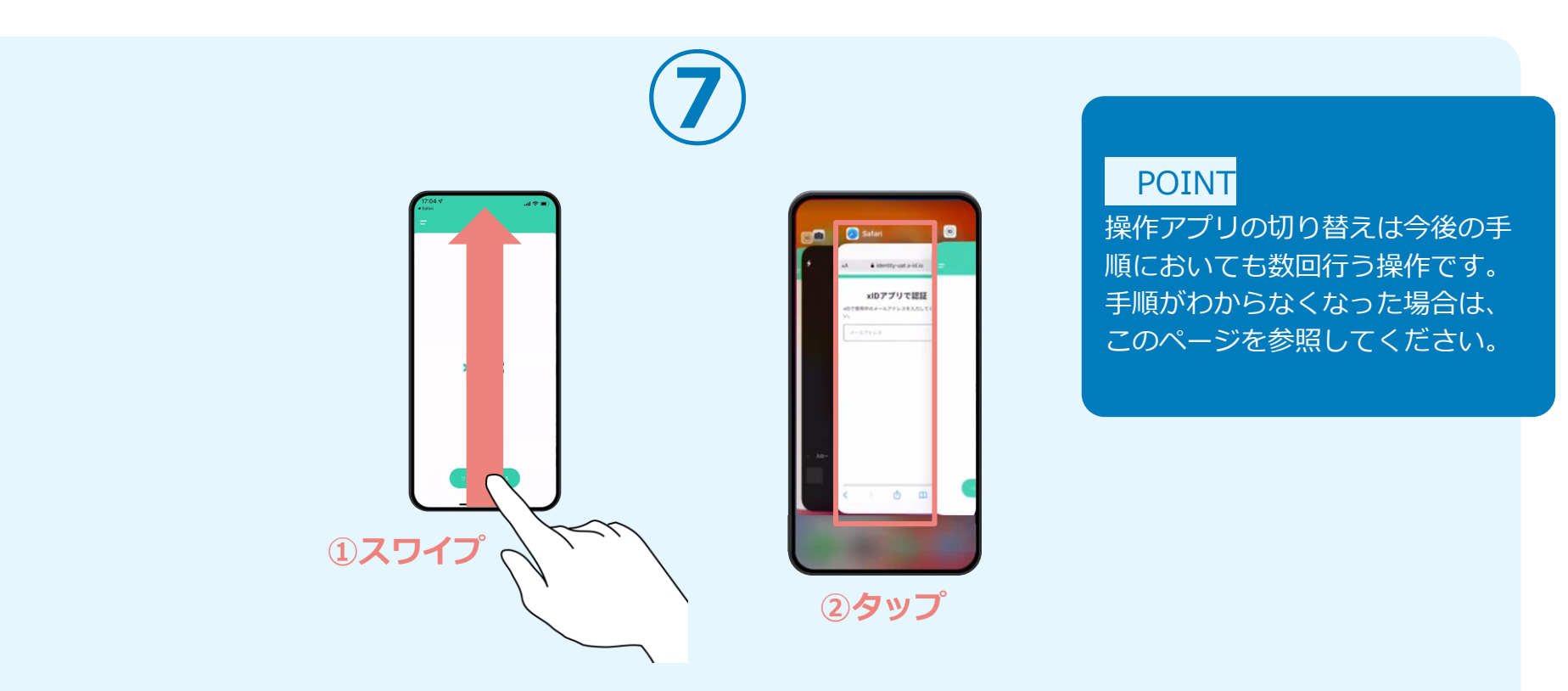

下記の手順を実施し、操作するアプリを「xIDアプリ」から「WEBブラウザ」へと切り替えます。

スマートフォンの画面下から上へ指を滑らせてスワイプし、起動中のアプリの一覧を表示します。SafariやChromeなどの「WEB ブラウザアプリ」をタップします。最初の手順で開いた「電子申請システム」のページが開きます。

※お使いのスマートフォンにより操作方法が異なりますので、上記手順でアプリを切り替えられない場合、ご利用のスマートフォンに合った方法でのアプリ切替えを行ってください。

### 03.入力フォームへ申請内容を入力して、確定前金額を確認後、 送信

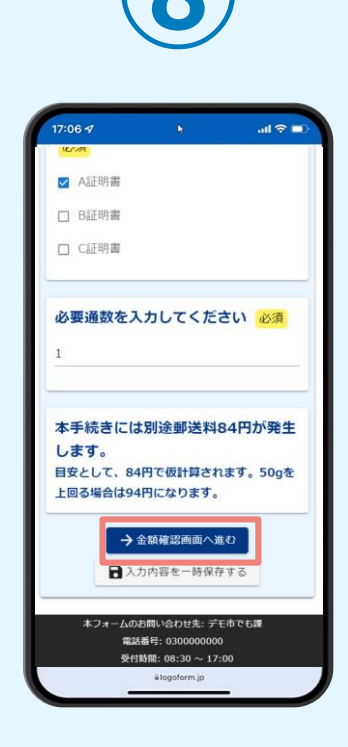

電子申請システムの入力 フォームが読み込まれま す。申請内容を入力し、 「金額確認画面へ進む」 をタップします。

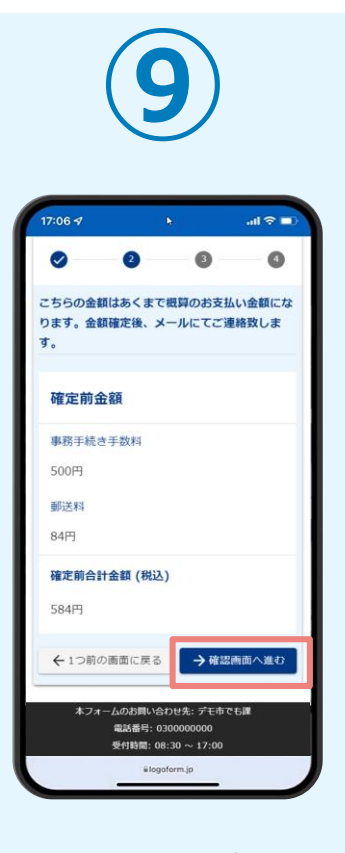

確定前合計金額が表示されます。金額を確認し、 ページ最下部の「確認画面へ進む」をタップします。

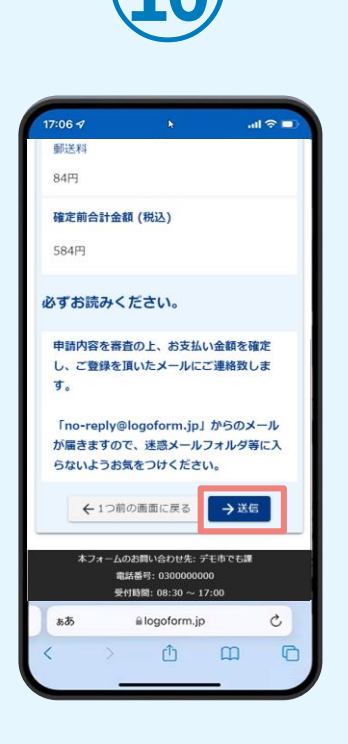

確認画面が表示されるの で、入力内容に問題がな いかを確認します。 確認が完了したら、「送 信」をタップします。

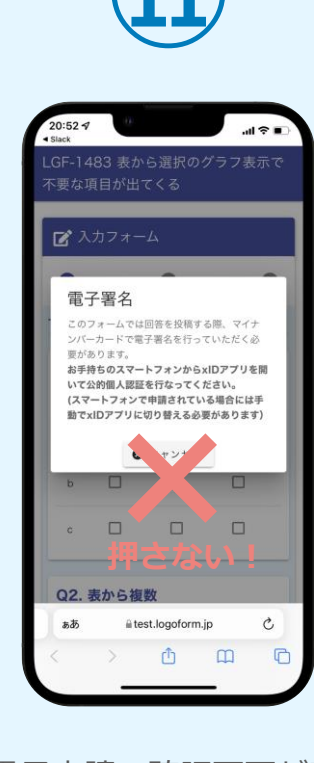

電子申請の確認画面が表 示されます。 キャンセルは押さずに、 次の手順を実施します。

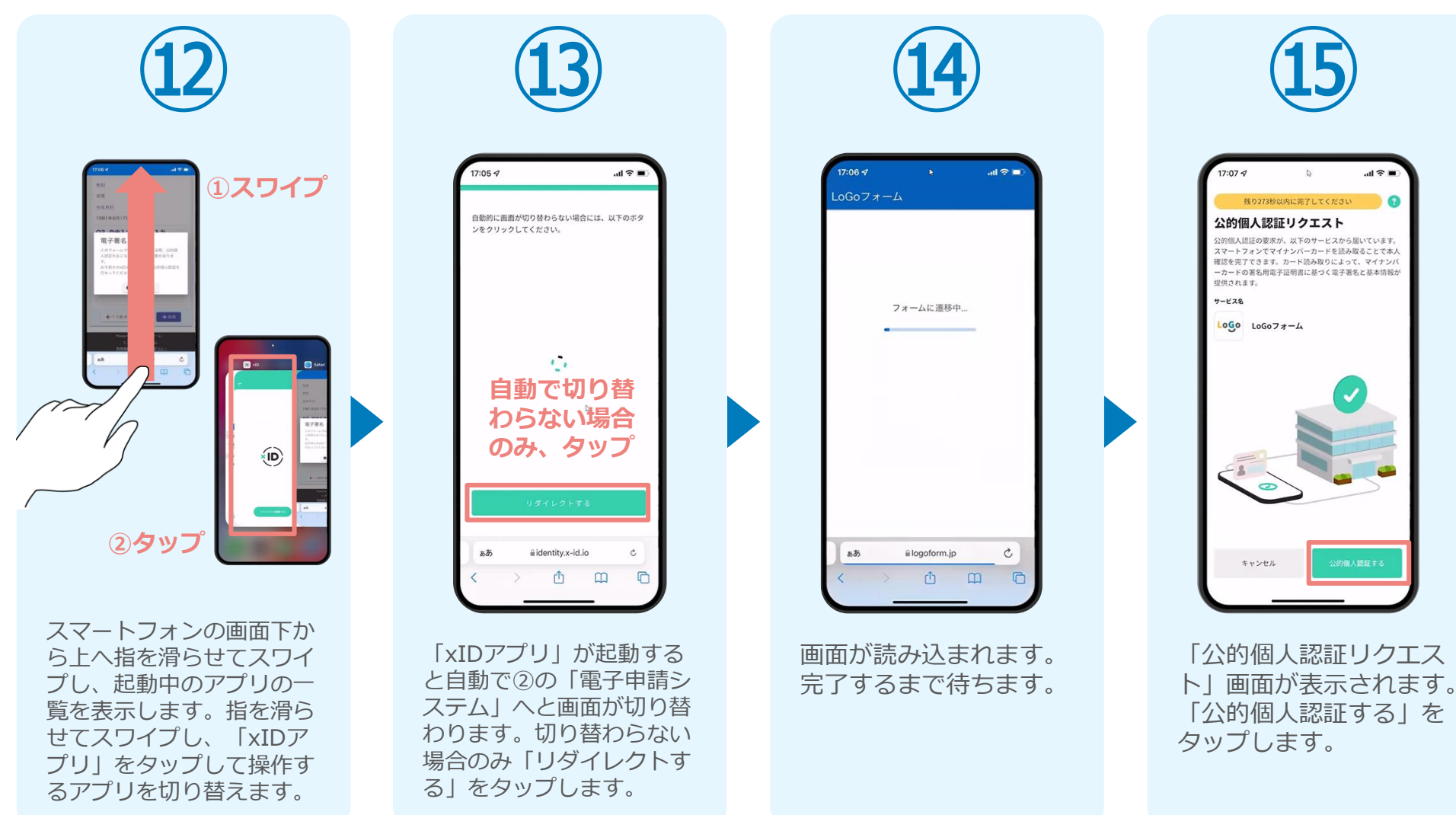

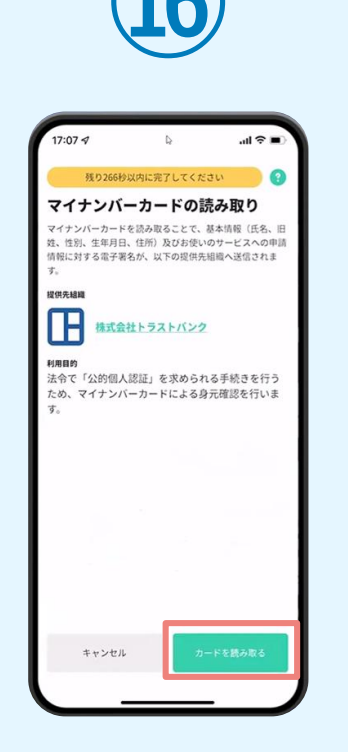

「マイナンバーカードの 読み取り」画面が表示さ れます。「カードを読み 取る をタップします。

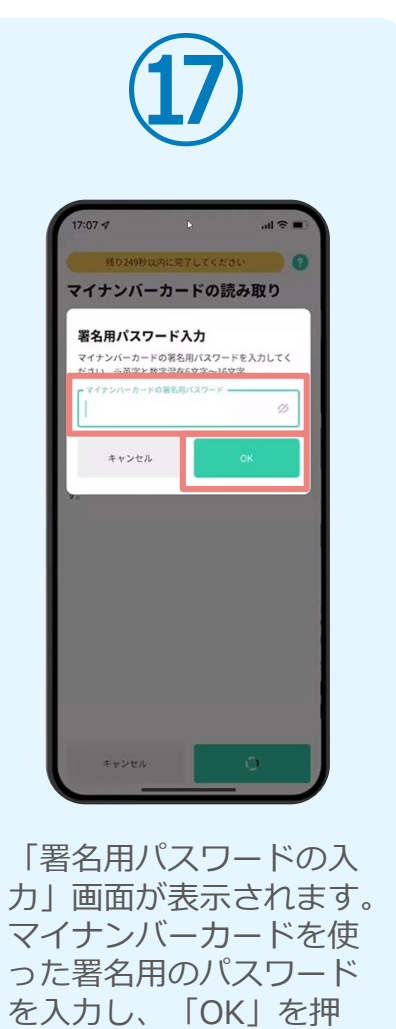

します。

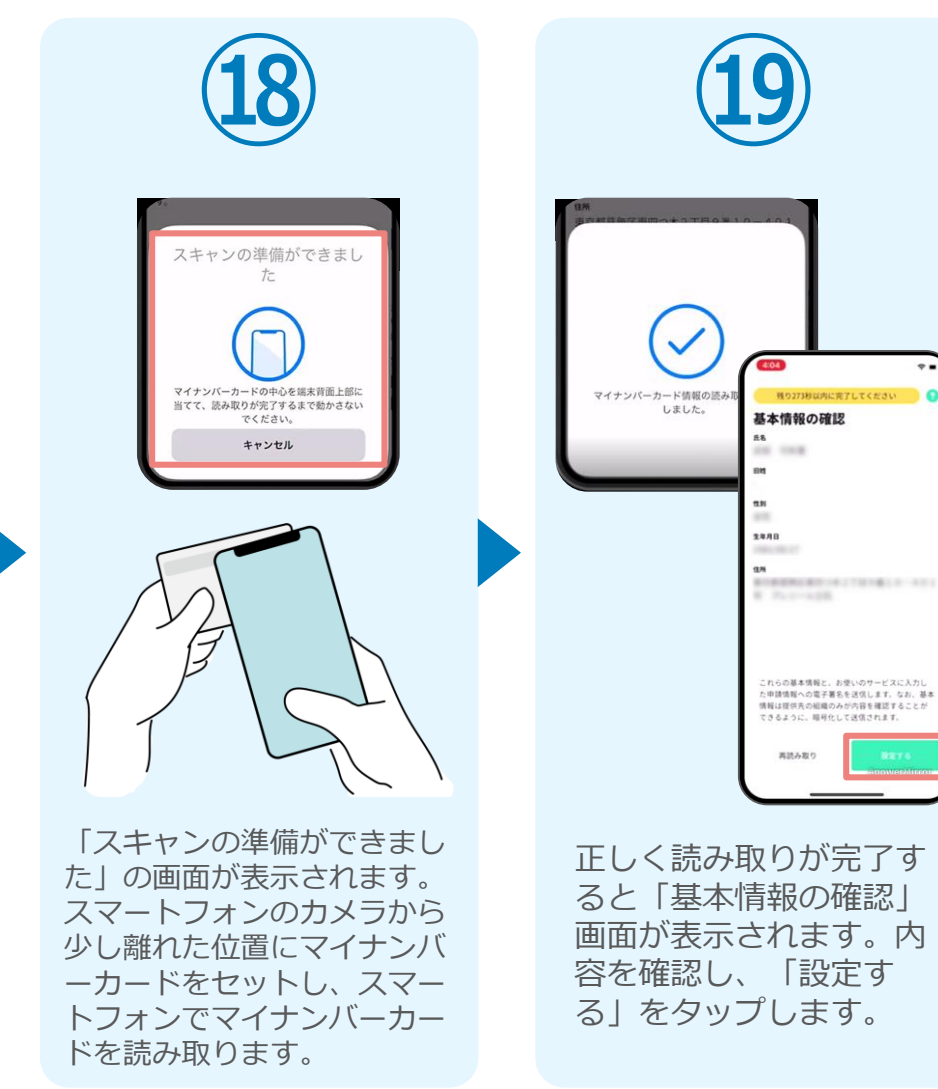

0

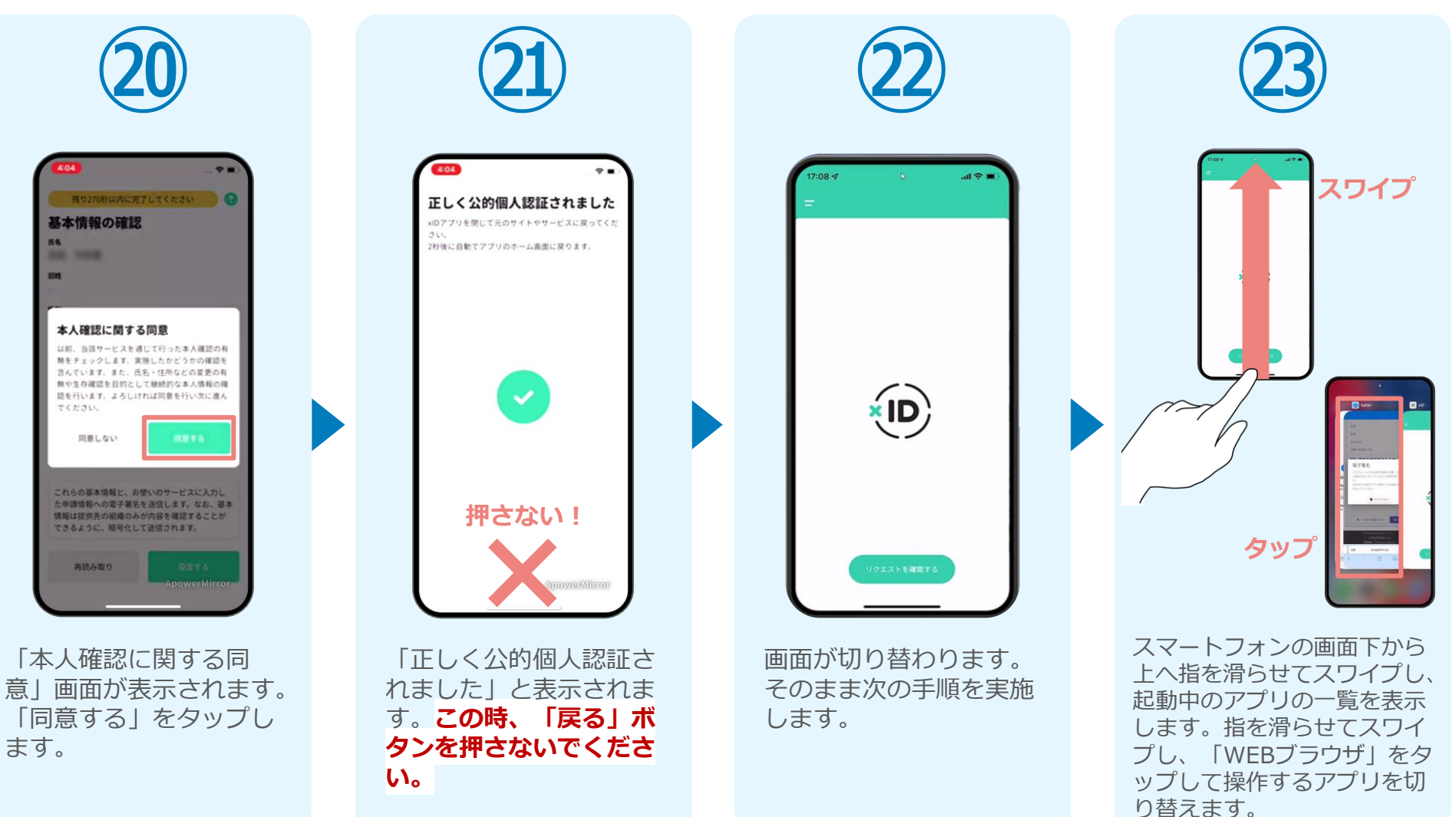

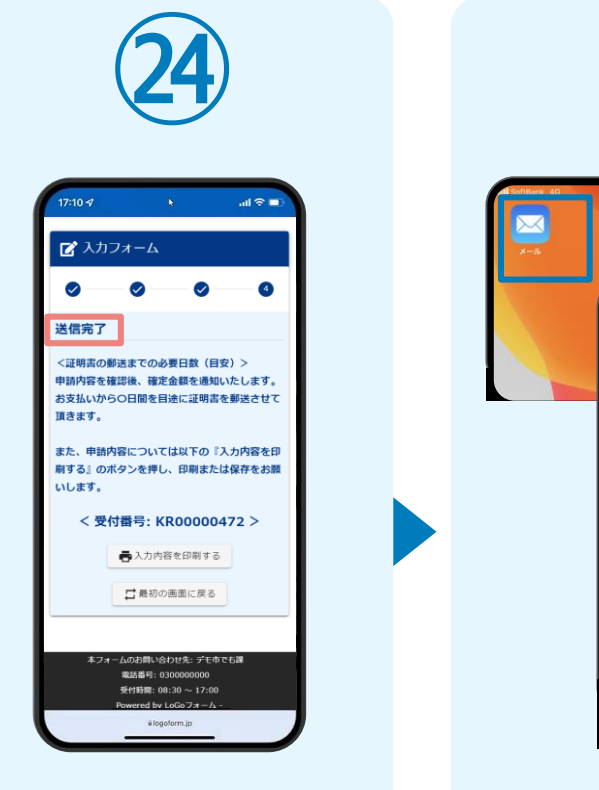

「電子申請システム」の ページが開かれるので、 「送信完了」と表示され ていることを確認します。

メールアプリ等を利 用してメールを確認 します。 I I 🗹 【重要】仮申請完了のご案内 -【事後決済】各種証明書 電子申 ☆ 請・オンライン決済 [受付番 号:KR00000472] ♥@トレイ logoform.jp N no-reply 18:50 To 自分 ~ ÷ … ※本メールは、フォームにご入力された方にお送りする 自動配信メールです。本メールへの返信はできません。 ※本メールに心当たりが無い場合は、お手数ですがメー ルを破棄していただきますようお願いいたします。 受付番号: KR00000472 【申請完了のための重要な情報】 ・由請内容の審査完了後、確定した金額と決済情報入力 のためのURLをお送りします。 ・本URLアクセスのためには、以下のパスワード入力が 必要です。 [パスワード] meKiEizgtp 以下、入力内容です。

登録したメールアドレス宛に 「仮申請完了のご案内」メー ルが届くので、メールアプリ 等を開いて確認します。メー ルに記載されているパスワー ドは今後の手順で利用するた め大切に保管してください。

### 05.後日送られてくるメールから確定金額を確認し、クレジット カード情報を入力して送信

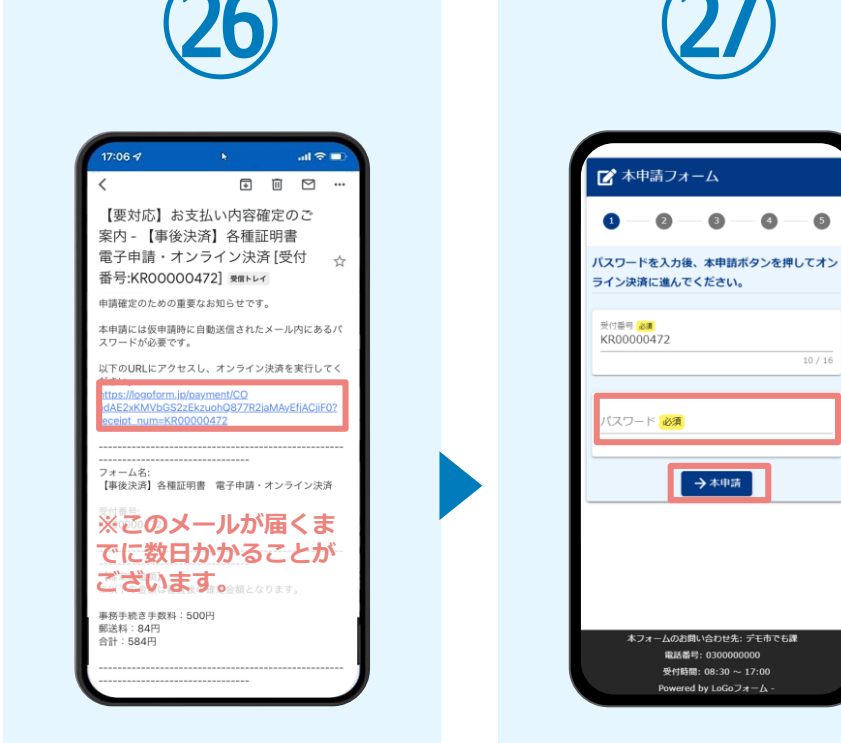

お支払金額が確定すると「お 支払い内容確定のご案内レメ ールが届きます。**このメール** が届くまでに数日かかること がございます。メールに記載 のURLをSafariやChromeなど のブラウザアプリで開きます。

入力フォームが表示され まるので、手順四の「仮 申請完了のご案内レメー ルに記載されたパスワー ドを入力します。「本申 請|をタップします。

6

10 / 16

| ſ | 氏名              |                                                                 |                      |  |
|---|-----------------|-----------------------------------------------------------------|----------------------|--|
|   | 住所              |                                                                 |                      |  |
|   | Ŧ               |                                                                 |                      |  |
|   | 電話番号            |                                                                 |                      |  |
|   | メールアドレ          | ス                                                               |                      |  |
|   | 必要書類を           | 選択してく1                                                          | <b>ださい。</b>          |  |
|   | A証明書            |                                                                 |                      |  |
|   | 必要通数を           | 入力してくた                                                          | ださい                  |  |
|   | 1               |                                                                 |                      |  |
|   | 本手続きに<br>生します。  | は別途郵送料                                                          | 484円が発               |  |
|   | ←1つ前の画          | 面に戻る                                                            | →お支払いに進む             |  |
|   | 本フォーム<br>電<br>受 | のお買い合わせ先: -<br>は話書号: 03000000<br>付時間: 08:30 ~ 1<br>Elosoform in | デモ市でも課<br>00<br>7:00 |  |
|   | -               | #rogoroenLJD                                                    | -                    |  |
|   |                 |                                                                 |                      |  |

ジ最下部の「お支払いに

進む」をタップします。

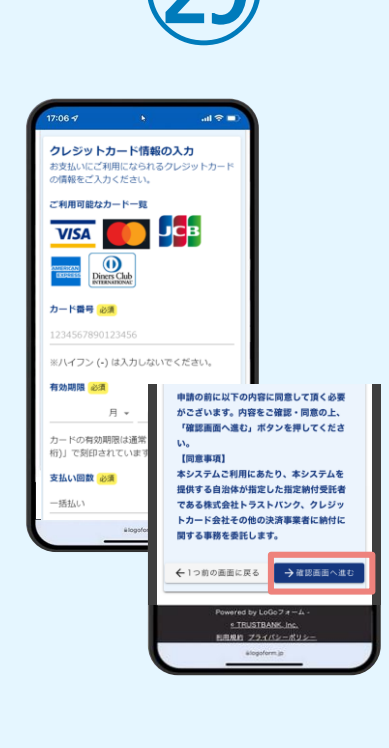

クレジットカード情報を 入力し、ページ最下部の 「確認画面へ進む」を夕 ップします。

#### 05.後日送られてくるメールから確定金額を確認し、クレジット カード情報を入力して送信

.ul 🕆 🗖

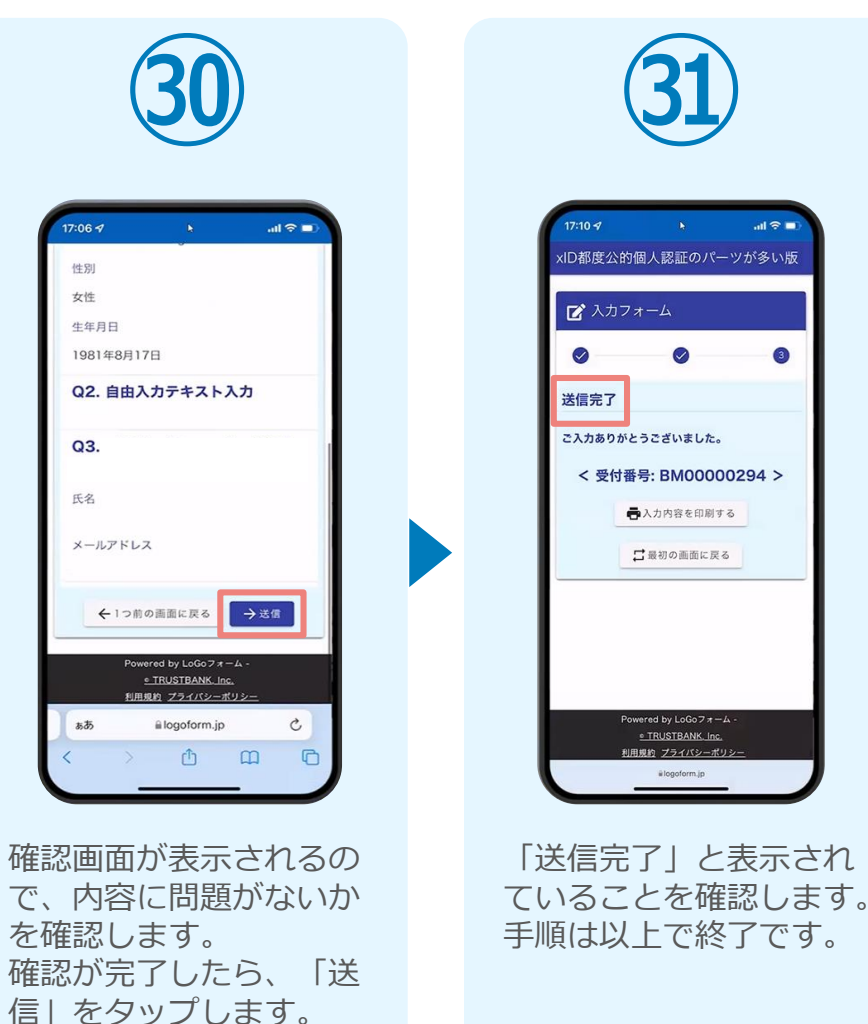